## Attachment 1

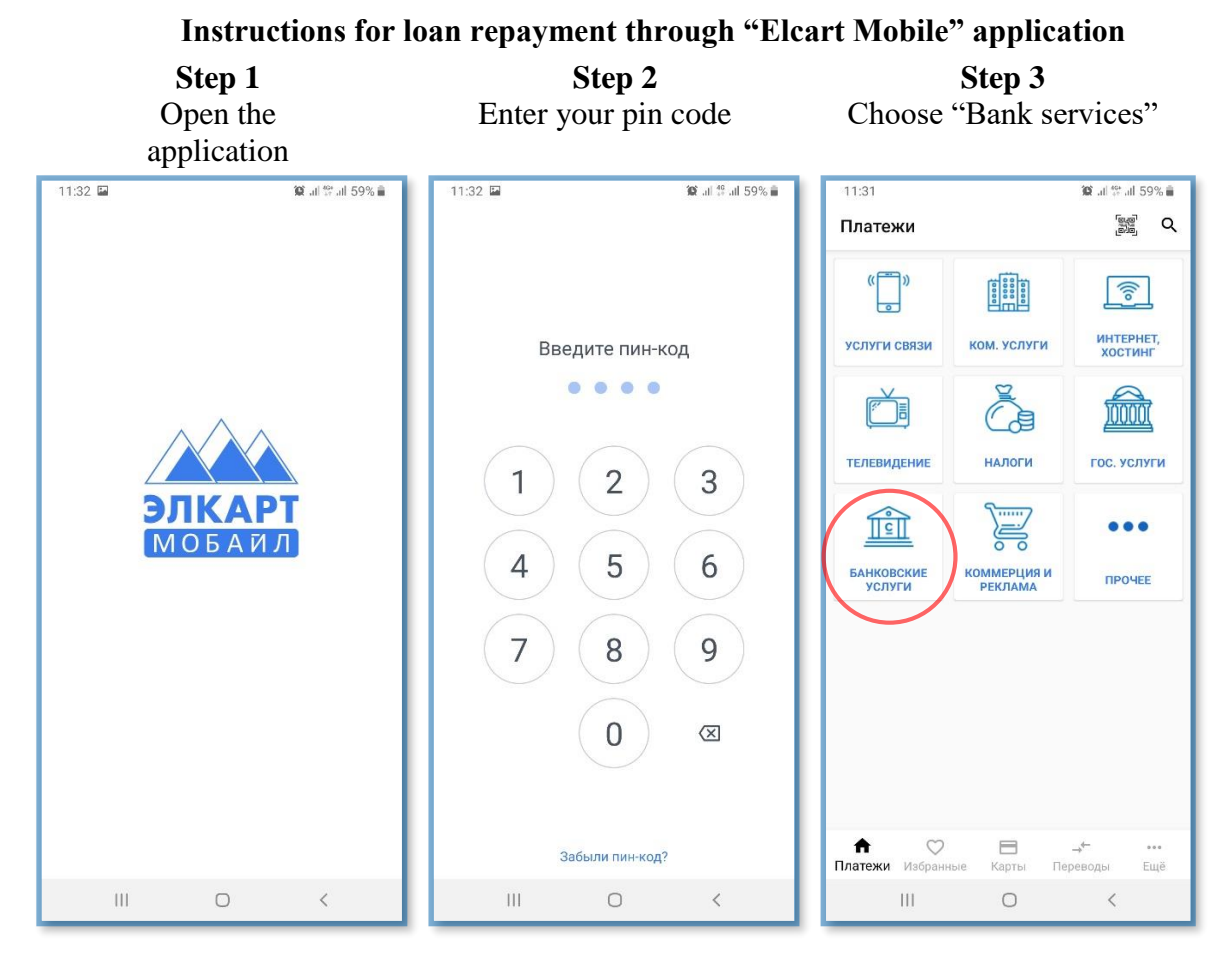

Step 4 Choose "Loan repayment to MCC"

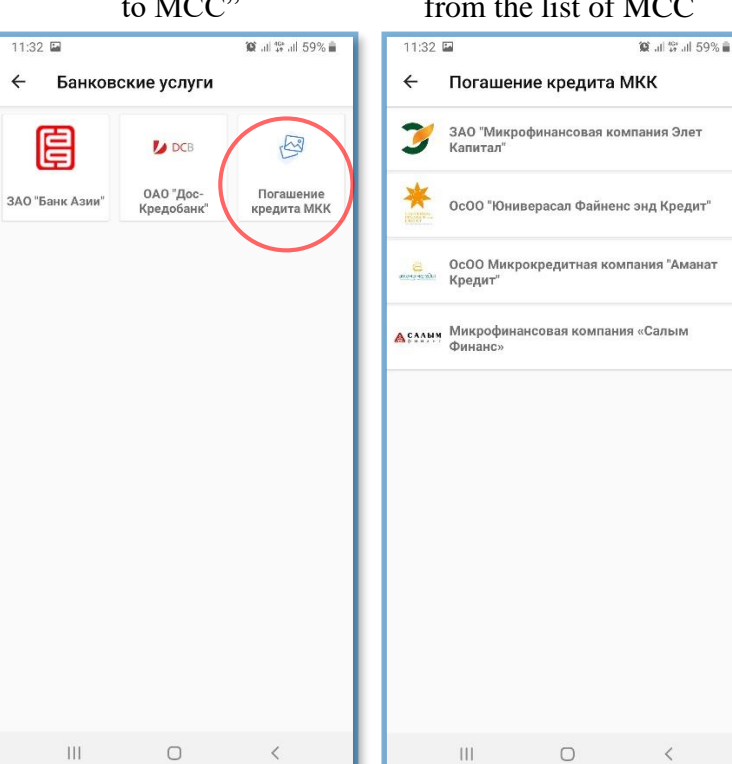

Step 5 Choose your company from the list of MCC

**Step 6** Enter your customer account number and sum to be paid

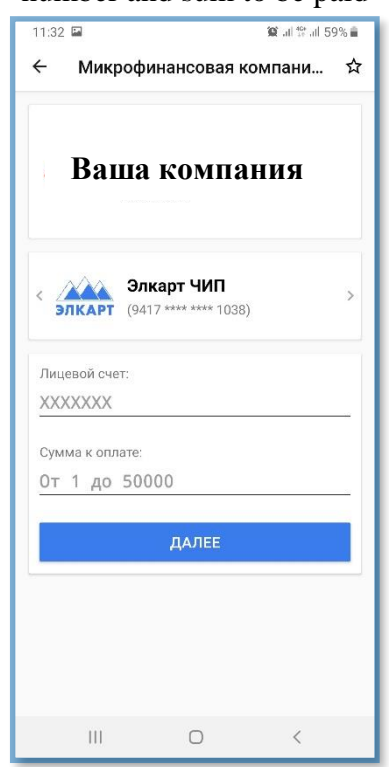